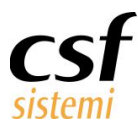

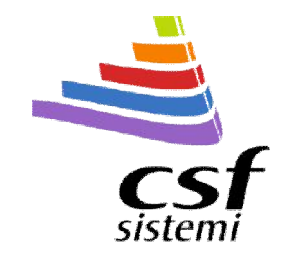

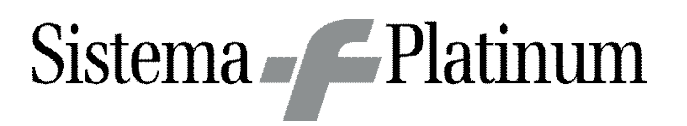

## Manuale Sistema F Platinum

Nuova gestione operatori

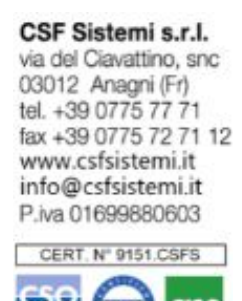

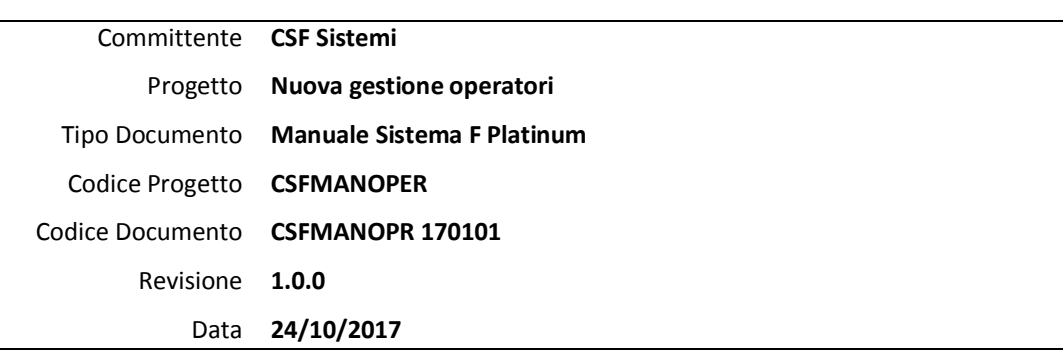

UNLEN IS

Ultima Revisione: -

www.csfsistemi.it

Pag. **1** di **11** 

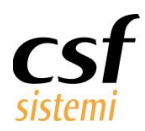

# Sommario

| Inizializzazione                                  |
|---------------------------------------------------|
| Gestione operatori/autorizzazioni/gruppo          |
| Autorizzazioni                                    |
| Modifica operatore4                               |
| Nuovo operatore                                   |
| Copia operatore                                   |
| Elimina operatore                                 |
| Cambio password/Cambio password responsabile SAR5 |
| Aggiungi/Elimina Impronta                         |
| Stampa barcode                                    |
| Gruppo                                            |
| Modifica gruppo                                   |
| Nuovo gruppo                                      |
| Copia gruppo7                                     |
| Elimina gruppo                                    |
| Esporta \Importa                                  |
| Clona                                             |
| Note                                              |

### 1

## 2 Inizializzazione

Dalla versione 7.7.0 saranno create sul database 2 nuove tabelle e aggiunto un campo:

- Autorizzazione (tabella)
- Gruppo (tabella)
- cpeGruppo (campo in tabella Operatore)

Autorizzazione: codifica tutte le autorizzazioni presenti su Sistema F.

Gruppo: gruppo di autorizzazioni da associare agli operatori; sono definiti dei gruppi di default.

**cpeGruppo:** lega l'operatore al gruppo (non obbligatoriamente)

## 3 Gestione operatori/autorizzazioni/gruppo

La nuova finestra di gestione si presenta come la figura sotto:

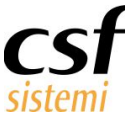

#### Manuale Sistema F Platinum Nuova gestione operatori

| 2                        | Sistema | F Plati    | num Dimostrativo   | - Ver. 7.6.1  |             |              |           |                |                  |          |      |          |                                              |            |
|--------------------------|---------|------------|--------------------|---------------|-------------|--------------|-----------|----------------|------------------|----------|------|----------|----------------------------------------------|------------|
|                          |         |            |                    | sporta (Impor |             | ona 🗸        | -         | ŏ=             | A                | 1        | 130  | j)       |                                              |            |
|                          | sci dr  | we dia . C | onferma Modifica   | Nuovo         | Copia       | Elimina Sala | eziona D  | 2- Cambio      | Cambio Passwor   | a i      |      | <b>O</b> | Flimpa Per pome Per codice                   |            |
|                          | Me      |            | Modifica Operatore | Operatore     | Operatore ( | Operatore    |           | tutte password | responsabile SAF | Ri       | mpro | onta     | impronta                                     |            |
|                          |         |            | Gestione           |               |             | 9 J          | Autorizza | izioni 🤉 P     | assword          | a I      | mpro | onta d   | ligitale 🛛 Stampa barcode 🔺                  |            |
| Operatore Autorizzazioni |         |            |                    |               |             |              |           |                |                  |          |      |          |                                              |            |
|                          | Abil    | Cod.       | Operatore          | Codice        | Badge       | Max Sconto   | Nome      | Data Password  | Gruppo           | <u> </u> |      | *        | Descrizione                                  | ^          |
| •                        | ~       | 3          | ROMEO              | - 1           |             | 10           |           | 07/03/2007 00: | Nessuno          |          | •    | ~        | Accesso Amministrazione STAR                 |            |
|                          | ~       | 5          | RINALDI M.         |               |             | 10           |           | 07/03/2007 00: | Nessuno          |          |      | ~        | Accesso Anagrafica Altro                     |            |
|                          | ~       | 7          | DE PONTE           |               |             | 10           |           | 07/03/2007 00: |                  |          |      | ~        | Accesso Anagrafica Banche                    |            |
|                          | ~       | 8          | ANTONELLI          |               |             | 10           |           | 22/10/2007 00: | Amministra       |          | -    | ~        | Accesso Anagrafica Clienti                   |            |
|                          | ~       | 8 9        | FRANCIONI          |               |             | 10           |           | 07/03/2007 00: | Nessuno          |          |      | ~        | Accesso Anagrafica Fornitori                 |            |
|                          | ~       | 10         | MOSCIATTI          |               |             | 30           |           | 22/10/2007 00: |                  |          |      | ~        | Accesso Archivi CSF                          |            |
|                          | ~       | 1          | GRILLO             |               |             | 10           |           | 04/01/2006 00: |                  |          |      | ~        | Accesso Archivio Anticipati                  |            |
|                          | ~       | 12         | CONSUMO INT        |               |             | 0            |           | 05/01/2006 00: | Nessuno          | ==       |      | ~        | Accesso Carico Inventario                    |            |
|                          | ~       | 13         | RINALDI G.         |               |             | 10           |           | 07/03/2007 00: | Nessuno          |          |      | ~        | Accesso Copiaricette uso umano               |            |
|                          | ~       | 15         | 5 CHIARABELLI      |               |             | 10           |           | 07/06/2017 09: | Nessuno          |          |      | ~        | Accesso Gestione Ordini                      |            |
|                          | ~       | 16         | LO IACONO          |               |             | 10           |           | 07/03/2007 00: | Nessuno          |          |      | ~        | Accesso Noleggi                              |            |
|                          | ~       | 17         | MANZO              |               |             | 0            |           | 25/09/2012 00: |                  |          |      | ~        | Accesso Preparazione Magistrali              |            |
|                          | ~       | 18         | VILLARI            |               |             | 30           |           | 12/06/2017 16: | Amministra       |          |      | ~        | Accesso Tariffazione                         |            |
|                          | ~       | 19         | SCUDERI            |               |             | 10           |           | 23/10/2007 00: | Nessuno          |          | -    | ~        | Cancellazione movimenti programma rettifiche |            |
|                          | ~       | 20         | TONTOLI            |               |             | 10           |           | 15/04/2008 00: | Nessuno          |          |      | ~        | Cancellazione prodotti Anticipati            |            |
|                          | ~       | 21         | IMPERATO           |               |             | 10           |           | 18/12/2012 00: | Nessuno          |          | -    | ~        | Cancellazione prodotti Ricarico ordine       |            |
|                          | ~       | 25         | i POMPEI           |               |             | 10           |           | 27/01/2013 00: | Nessuno          |          |      | ~        | Cancellazione prodotti Sospesi               |            |
|                          | ~       | 8 26       | 5 LUBERTI          |               |             | 0            |           | 30/01/2013 00: | Nessuno          |          |      | ~        | Cancellazione vendite precedenti             |            |
|                          | ~       | 27         | OPERATORE1         |               |             | 100          |           | 16/04/2013 00: | Nessuno          |          |      | ~        | Configurazione hardware e software           |            |
|                          | ~       | 28         | OPERATORE2         |               |             | 100          |           | 31/10/2013 00: | Nessuno          |          | -    | ~        | Consenti solo spostamento della giacenza     |            |
|                          | ~       | 29         | OPERATORE5         |               |             | 100          |           | 14/08/2017 00: | Amministra       |          |      | ~        | Controllo di Gestione/Marketing              |            |
|                          | ~       | 30         | OPERATORE4         |               |             | 100          |           | 02/10/2017 00: | Nessuno          |          | -    | ~        | Elaborazione del Venduto                     |            |
|                          | ~       | 31         | . Operatore 31     |               |             | 100          |           |                | Nessuno          |          |      | ~        | Elaborazione della Cassa                     |            |
|                          | ~       | 32         | Copia di MOSC      |               |             | 100          |           |                | Nessuno          |          |      | ~        | Emissione e modifica di DDT                  |            |
|                          | ~       | 33         | Copia di ROMEO     |               |             | 100          |           |                | Nessuno          |          |      | ~        | Emissione e modifica di Fatture              |            |
|                          | ~       | 34         | Copia di ANTO      |               |             | 10           |           |                |                  |          |      | ~        | Emissioni e modifica degli Inventari         |            |
| ×                        | 🔽 [Abi  | litato] =  | 'Selezionato'      |               |             |              |           |                | Modifica Filtro  | ~        |      | ~        | Gestione Contabilità, Emissione DCR          | ~          |
| Dre                      | onto    |            |                    |               |             |              |           | Operatore: OPE | ATORE2 Termin    | ale:     | BRI  |          | T Cod Farm : 00151 Cod Form: 0.0.0. 24/10/   | 2017 08:51 |

3.1

Pag. **3** di **11** 

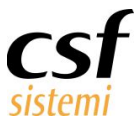

### 3.2 Autorizzazioni

Dalla scheda "Autorizzazioni" sono visibili tutti gli operatori; in base all'operatore evidenziato a destra sono visualizzate le autorizzazioni per l'operatore.

Da qui è possibile eseguire una serie di operazioni sugli operatori; un operatore non deve obbligatoriamente far parte di un gruppo.

#### **3.2.1** Modifica operatore

Premendo il pulsante "Modifica operatore" è possibile modificare alcune delle informazioni mostrate e, se l'operatore non appartiene a un gruppo di default, anche le autorizzazioni.

| 🧕 Siste | Sistema F Platinum Dimostrativo - Yer. 7.6.1 |             |           |              |       |            |            |                                        |           |                 |       |            |        |                                               |       |
|---------|----------------------------------------------|-------------|-----------|--------------|-------|------------|------------|----------------------------------------|-----------|-----------------|-------|------------|--------|-----------------------------------------------|-------|
| Autor   | rizzazioni                                   | Grup        | opo Es    | sporta\Impor | ta C  | ona        |            |                                        |           |                 |       |            |        | - 🥹                                           | - 1   |
| Esci    | Annulla                                      | Conferma    | Modifica  | 20<br>Nuovo  | Copia | Elimina Se | ileziona D | × ==================================== | Cambio    | Cambio Passwor  | rd    | 汤<br>Aggit | ingi   | Elimina Per nome Per codice                   |       |
|         | Modifica                                     | Modifica    | Operatore |              |       |            | tutte      | tutte                                  | password  | responsabile SA | R     | impro      | nta j  | mpronta                                       |       |
| _       | 7527                                         |             | Gestione  |              |       | 8          | Autorizza  | ZIONI                                  | . Р.      | assword         | 9     | Impro      | nta di | igitale > Stampa barcode >                    |       |
| Ope     | ratore                                       | 3           |           |              |       |            |            |                                        |           |                 |       | A          | uto    | rizzazioni                                    |       |
| Abil.   | 🛛 Coo                                        | I. Operat   | ore       | Codice       | Badge | Max Sconto | Nome       | Data Passv                             | vord      | Gruppo          | ^     |            | *      | Descrizione                                   | ^     |
|         | /                                            | 3 ROME      | 0         |              |       | 1          | 0          | 07/03/200                              | 07 00:    | Nessuno         |       |            | ~      | Accesso Amministrazione STAR                  |       |
|         | /                                            | 5 RINAL     | DI M.     |              |       | 1          | 0          | 07/03/200                              | J7 00:    | Nessuno         |       |            | ~      | Accesso Anagrafica Altro                      |       |
|         | >                                            | 7 DE PO     | NTE       |              |       | 1          | 0          | 07/03/200                              | 07 00:    |                 |       |            | ~      | Accesso Anagrafica Banche                     |       |
|         | /                                            | 8 ANTO      | NELLI     |              |       | 1          | 0          | 22/10/200                              | )7 00:    | Amministra      |       |            | ~      | Accesso Anagrafica Clienti                    |       |
|         | 2                                            | 9 FRANC     | CIONI     |              |       | 1          | 0          | 07/03/200                              | 07 00:    | Nessuno         |       |            | ~      | Accesso Anagrafica Fornitori                  |       |
|         | . :                                          | 10 MOSC     | IATTI     |              |       | 3          | 0          | 22/10/200                              | )7 00:    |                 |       |            | ~      | Accesso Archivi CSF                           |       |
|         | 2                                            | 11 GRILLO   | C         |              |       | 1          | 0          | 04/01/200                              | 06 00:    |                 |       |            | ~      | Accesso Archivio Anticipati                   |       |
|         | /                                            | 12 CONS     | UMO INT   |              |       |            | 0          | 05/01/200                              | 06 00:    | Nessuno         | ::    |            | ~      | Accesso Carico Inventario                     |       |
|         | . :                                          | 13 RINAL    | DI G.     |              |       | 1          | 0          | 07/03/200                              | 07 00:    | Nessuno         |       |            | ~      | Accesso Copiaricette uso umano                | - "   |
|         | 2                                            | 15 CHIAR    | ABELLI    |              |       | 1          | 0          | 07/06/20:                              | 17 09:    | Nessuno         |       |            | ~      | Accesso Gestione Ordini                       |       |
|         | 2 :                                          | 16 LO IAC   | CONO      |              |       | 1          | 0          | 07/03/200                              | 07 00     | Nessuno         |       |            | ~      | Accesso Noleggi                               |       |
|         |                                              | 17 MANZ     | 0         |              |       |            | 0          | 25/09/20:                              | 12 00:    |                 |       |            | ~      | Accesso Preparazione Magistrali               |       |
|         |                                              | 18 VILLAR   | રા        |              |       | 3          | 0          | 12/06/20:                              | 17 16:    | Amministra      |       |            | ~      | Accesso Tariffazione                          |       |
|         |                                              | 19 SCUDE    | ERI       |              |       | 1          | 0          | 23/10/200                              | 00 70     | Nessuno         |       |            | ~      | Cancellazione movimenti programma rettifiche  |       |
|         | 1 2                                          |             | OLI       |              |       | 1          | 0          | 15/04/200                              | 00 80     | Nessuno         |       |            | ~      | Cancellazione prodotti Anticipati             |       |
|         | 1 2                                          | 21 IMPER    | ATO       |              |       | 1          | 0          | 18/12/20:                              | 12 00:    | Nessuno         |       |            | ~      | Cancellazione prodotti Ricarico ordine        |       |
|         | 1 3                                          | 25 POMPE    | EI        |              |       | 1          | 0          | 27/01/20:                              | 13 00:    | Nessuno         |       |            | ~      | Cancellazione prodotti Sospesi                |       |
|         | 7                                            | 26 LUBER    | TI        |              |       |            | 0          | 30/01/20:                              | 13 00:    | Nessuno         |       |            | ~      | Cancellazione vendite precedenti              |       |
|         | 1                                            | 27 OPERA    | ATORE1    |              |       | 10         | 0          | 16/04/20:                              | 13 00:    | Nessuno         |       |            | ~      | Configurazione hardware e software            |       |
|         | 1 2                                          | 28 OPERA    | ATORE2    |              |       | 10         | 0          | 31/10/20:                              | 13 00:    | Nessuno         |       |            | ~      | Consenti solo spostamento della giacenza      |       |
|         | 1 3                                          | 29 OPERA    | ATORE5    |              |       | 10         | 0          | 14/08/20:                              | 17 00:    | Amministra      |       |            | ~      | Controllo di Gestione/Marketing               |       |
|         | 1 3                                          | 30 OPER/    | ATORE4    |              |       | 10         | 0          | 02/10/20:                              | 17 00:    | Nessuno         |       |            | ~      | Elaborazione del Venduto                      |       |
|         | 1                                            | 31 Opera    | tore 31   |              |       | 10         | 0          |                                        |           | Nessuno         |       |            | ~      | Elaborazione della Cassa                      |       |
|         | 1                                            | 32 Copia    | di MOSC   |              |       | 10         | 0          |                                        |           | Nessuno         |       |            | ~      | Emissione e modifica di DDT                   |       |
|         |                                              | 33 Copia    | di ROMEO  |              |       | 10         | 0          |                                        |           | Nessuno         |       |            | ~      | Emissione e modifica di Fatture               |       |
|         |                                              | 34 Copia    | di ANTO   |              |       | 1          | 0          |                                        |           |                 |       |            | ~      | Emissioni e modifica degli Inventari          |       |
|         | [Abilitato]                                  | = 'Selezion | iato'     |              |       |            |            |                                        |           | Modifica Filtro | ×     |            | ~      | Gestione Contabilità, Emissione DCR           | 1     |
| Propto  | -                                            |             |           |              |       |            |            | Onerat                                 | ore: OPER | ATORE2 Termin   | haler | BRU        | NONE   | T Cod.Farm.: 00151 Cod.Form: 0.0.0 24/10/2017 | 08:52 |

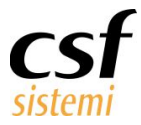

|                       | 29   | Cesare   | 100 | 07/10/2008 00:0 | Amminist 🖂 💽 🔽 Accesso Anagrafica Banche |
|-----------------------|------|----------|-----|-----------------|------------------------------------------|
| ~                     | ] 32 | csf      | 100 | 02/03/2010 00:0 | Descrizione                              |
| <ul> <li>✓</li> </ul> | 33   | Daniela  | 50  | 05/04/2010 00:0 | 7                                        |
| ~                     | 38   | Arturo   | 100 | 21/10/2014 00:0 | Nessuno                                  |
| <ul> <li>✓</li> </ul> | 41   | Cristina | 50  | 10/05/2011 00:0 | Amministratore                           |
| ~                     | 55   | Manuela  | 50  | 13/01/2014 00:0 |                                          |
| <ul> <li>✓</li> </ul> | 63   | Mirko    | 100 | 03/12/2014 00:0 |                                          |
| <ul> <li>✓</li> </ul> | 72   | Operator | 100 | 04/09/2017 00:0 |                                          |
| ~                     | 73   | Mara     | 50  | 25/03/2017 00:0 |                                          |
| <ul> <li>✓</li> </ul> | 74   | Diego    | 50  | 03/04/2017 00:0 |                                          |
| ~                     | 75   | Operator | 100 |                 |                                          |
| ~                     | 76   | Elena    | 50  | 07/04/2017 00:0 | n                                        |
| <ul> <li>✓</li> </ul> | 77   | Alessia  | 50  | 14/06/2017 00:0 |                                          |
| ~                     | 78   | Operator | 100 |                 | d                                        |
| ~                     | 79   | Elisa    | 100 | 01/08/2017 00:0 |                                          |
| ~                     | 80   | Andrea   | 100 | 01/08/2017 00:0 |                                          |
| ~                     | 81   | Matteo   | 100 | 22/08/2017 00:0 |                                          |
|                       |      |          |     |                 | Consenti solo spostamento della gi       |

#### Per cambiare il gruppo di un operatore utilizzare il menu a scelta.

Per personalizzare le autorizzazioni di un operatore, assegnargli il gruppo "Nessuno" e selezionare le autorizzazioni desiderate tramite la lista di destra.

Per completare le modifiche premere il pulsante "Conferma modifica", per annullarla premere "Annulla modifica".

#### 3.2.2 Nuovo operatore

Premendo il pulsante "Nuovo operatore" viene creato un nuovo operatore e posto in fondo alla lista degli operatori.

#### 3.2.3 Copia operatore

Premendo il pulsante "Copia operatore" è creato un nuovo operatore che è copia di quello selezionato; il nuovo operatore è posto in fondo alla lista ed pronto per essere personalizzato.

#### 3.2.4 Elimina operatore

Premendo il pulsante "Elimina operatore" permette di eliminare l'operatore selezionato.

#### 3.2.5 Cambio password/Cambio password responsabile SAR

Premendo il pulsante "Cambio password" o "Cambio password responsabile SAR" si può modificare la password dell'operatore selezionato, tramite la finestra che appare in primo piano. E' sufficiente compilare i campi proposti.

www.csfsistemi.it

Questo documento è di carattere riservato ed è destinato esclusivamente a chi specificamente autorizzato dalla CSF Sistemi. L'accesso, la divulgazione, la copia o la diffusione sono vietate a chiunque altro ai sensi delle normative vigenti e possono costituire una violazione penale.

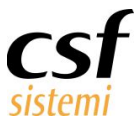

#### 3.2.6 Aggiungi/Elimina Impronta

Il pulsante "Aggiungi impronta" visualizza una finestra per aggiungere all'operatore l'impronta digitale e associarla ad esso.

Diversamente "Elimina impronta" permette di eliminare l'impronta digitale salvata per l'utente selezionato.

#### 3.2.7 Stampa barcode

E' possibile stampare il barcode degli operatori ordinati per nome o per codice tramite i pulsanti "Per nome" e "Per codice"

### 3.3 Gruppo

Dalla scheda "Gruppo" è mostrato l'elenco dei gruppi; a destra sono mostrate le autorizzazioni relative al gruppo evidenziato.

| 🔎 Sistema F Platinum Dimostrativo - Yer. 7.6.1                                                                                     |                       |                 |      |                                                 |       |
|----------------------------------------------------------------------------------------------------|-----------------------|-----------------|------|-------------------------------------------------|-------|
| Autorizzazioni Gruppo Esporta\Importa Clona                                                                                        |                       |                 |      | · 0                                             | - *   |
| Esci Annulla Conferma Modifica Nuovo Copia Elimina<br>Modifica Modifica Gruppo Gruppo Gruppo Gruppo<br>Gestione v Autorizzazioni v |                       |                 |      |                                                 |       |
| Gruppo                                                                                                    |                       | A               | Ito  | rizzazioni                                      |       |
| Codice Descrizione                                                                                                    |                       |                 | *    | Descrizione                                     | ^     |
| 1 Amministratore                                                                                                    |                       | •               | ~    | Accesso Amministrazione STAR                    |       |
|                                                                                                    |                       |                 | ~    | Accesso Anagrafica Altro                        |       |
|                                                                                                    |                       |                 | ~    | Accesso Anagrafica Banche                       |       |
|                                                                                                    |                       |                 | ~    | Accesso Anagrafica Clienti                      |       |
|                                                                                                    |                       |                 | ~    | Accesso Anagrafica Fornitori                    |       |
|                                                                                                    |                       | Land Land       | ~    | Accesso Archivi CSF                             |       |
|                                                                                                    |                       |                 | ~    | Accesso Archivio Anticipati                     |       |
|                                                                                                    |                       | land la         | ~    | Accesso Carico Inventario                       | 55    |
|                                                                                                    |                       |                 | ~    | Accesso Copiaricette uso umano                  |       |
|                                                                                                    |                       | -               | ~    | Accesso Gestione Ordini                         |       |
|                                                                                                    |                       |                 | ~    | Accesso Noleggi                                 |       |
|                                                                                                    |                       |                 | ~    | Accesso Preparazione Magistrali                 |       |
|                                                                                                    |                       |                 | ~    | Accesso Tariffazione                            |       |
|                                                                                                    |                       |                 | ~    | Cancellazione movimenti programma rettifiche    |       |
|                                                                                                    |                       |                 | ~    | Cancellazione prodotti Anticipati               |       |
|                                                                                                    |                       |                 | ~    | Cancellazione prodotti Ricarico ordine          |       |
|                                                                                                    |                       |                 | ~    | Cancellazione prodotti Sospesi                  |       |
|                                                                                                    |                       | Less)           | ~    | Cancellazione vendite precedenti                |       |
|                                                                                                    |                       |                 | ~    | Configurazione hardware e software              |       |
|                                                                                                    |                       |                 | ~    | Consenti solo spostamento della giacenza        |       |
|                                                                                                    |                       |                 | ~    | Controllo di Gestione/Marketing                 |       |
|                                                                                                    |                       | -               | ~    | Elaborazione del Venduto                        |       |
|                                                                                                    |                       |                 | ~    | Elaborazione della Cassa                        |       |
|                                                                                                    |                       |                 | ~    | Emissione e modifica di DDT                     |       |
|                                                                                                    |                       |                 | ~    | Emissione e modifica di Fatture                 |       |
|                                                                                                    |                       | Land I          | ~    | Emissioni e modifica degli Inventari            |       |
|                                                                                                    |                       |                 | ~    | Gestione Contabilità, Emissione DCR             | ~     |
| Pronto                                                                                                    | Operatore: OPERATORE2 | Terminale: BRUN | IONE | T Cod.Farm.: 00151 Cod.Form: 0.0.0 24/10/2017 ( | 08:52 |

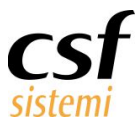

#### 3.3.1 Modifica gruppo

Premendo il pulsante "Modifica Gruppo" è possibile modificare il nome e le autorizzazioni del gruppo selezionato (ad eccezione dei gruppi di default, quelli in grassetto). Eventuali modifiche alle autorizzazioni di un gruppo saranno automaticamente ereditate da tutti gli operatori facenti parte del gruppo modificato. Per completare la modifica premere "Conferma Modifica", per annullarla premere "Annulla modifica".

#### 3.3.2 Nuovo gruppo

Premendo il pulsante "Nuovo gruppo" viene creato un nuovo gruppo e posto in fondo alla lista dei gruppi.

#### 3.3.3 Copia gruppo

Premendo il pulsante "Copia gruppo" è creato un nuovo gruppo che è copia di quello selezionato; il nuovo gruppo è posto in fondo alla lista.

#### 3.3.4 Elimina gruppo

Premendo il pulsante "Elimina gruppo" permette di eliminare il gruppo selezionato.

3.3.5

3.3.6

### 4 Esporta \Importa

Spostandosi sulla scheda Esporta\Importa è possibile gestire l'esportazione e l'importazione delle autorizzazioni degli operatori e dei gruppi.

Per esportare elezionare gli operatori e i gruppi desiderati e premere il pulsante "Esporta"; verrà creato un file .json nel percorso scelto.

Questo documento è di carattere riservato ed è destinato esclusivamente a chi specificamente autorizzato dalla CSF Sistemi. L'accesso, la divulgazione, la copia o la diffusione sono vietate a chiunque altro ai sensi delle normative vigenti e possono costituire una violazione penale.

Manuale Sistema F Platinum Nuova gestione operatori

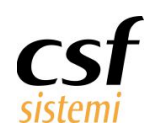

| Actorization       Grappo       Exportal/Inporta       Clina       Importance       Importance <th>👤 Sistema F Platinur</th> <th>m Dimostrat</th> <th>ivo - ¥er. 7.6.1</th> <th></th> <th></th> <th></th> <th></th> <th></th> <th><u>_     ×</u></th>       | 👤 Sistema F Platinur                                                                                                    | m Dimostrat                                                                                                    | ivo - ¥er. 7.6.1  |       |                       |                     |                  |                 | <u>_     ×</u>   |
|----------------------------------------------------------------------------------------------------|----------------------------------------------------------------------------------------------------|----------------------------------------------------------------------------------------------------|-------------------|-------|-----------------------|---------------------|------------------|-----------------|------------------|
| Protection       Provide Comparison       Provide Comparison         Structure       Provide Comparison       Provide Comparison         Coperation       Provide Comparison       Provide Comparison         Coperation       Provide Comparison       Provide Comparison                                                                                                    | Autorizzazioni                                                                                                    | Gruppo                                                                                                    | Esporta\Importa   | Clona |                       |                     |                  |                 | - 🙆 🔺 -          |
| Sorgente: Database       Destinazione: Database         Image: Construction of ANTORELI       ANTORELI         Image: ConstMo INTERNO       Image: ConstMo INTERNO         Image: ConstMo INTERNO       Image: ConstMo INTERNO         Image: ConstMo INTERNO       Image: ConstMo INTERNO         Image: ConstMo INTERNO       Image: ConstMo INTERNO         Image: ConstMo INTERNO       Image: ConstMo INTERNO         Image: ConstMo INTERNO       Image: ConstMo INTERNO         Image: ConstMo INTERNO       Image: ConstMo INTERNO         Image: ConstMo INTERNO       Image: ConstMo INTERNO         Image: ConstMo INTERNO       Image: ConstMo INTERNO         Image: ConstMo INTERNO       Image: ConstMo INTERNO         Image: ConstAnd ROMEO       Image: ConstAnd ROMEO         Image: ConstAnd ROMEO       Image: ConstAnd ROMEO         Image: ConstAnd ROMEO       Image: ConstAnd ROMEO         Image: ConstAnd ROMEO       Image: ConstAnd ROMEO         Image: ConstAnd ROMEO       Image: ConstAnd ROMEO         Image: ConstAnd ROMEO       Image: ConstAnd ROMEO         Image: ConstAnd ROMEO       Image: ConstAnd ROMEO         Image: ConstAnd ROMEO       Image: ConstAnd ROMEO         Image: ConstAnd ROMEO       Image: ConstAnd ROMEO         Image: ConstAnd ROMEO       Image: Con                                                                                                    | Esci Esporta<br>Esportazione • Imp                                                                                                    | ortazione v                                                                                                    | Annulla<br>Stru a |       |                       |                     |                  |                 |                  |
| Poperatori       AnTONELI        ANTONELI      CONSUMO INTERNO        COPIA di ANTONELI      COPIA di ANTONELI        COpia di ANTONELI      COPIA di ANTONELI        COpia di Copia di ANN      COpia di ROMEO        COpia di ROMEO      COpia di ROMEO        COpia di ROMEO      COpia di ROMEO        COpia di ROMEO      COpia di ROMEO        COpia di ROMEO      COpia di ROMEO        COpia di ROMEO      COpia di ROMEO        COpia di ROMEO      COpia di ROMEO        COpia di ROMEO      COpia di ROMEO        COpia di ROMEO      COpia di ROMEO        COpia di ROMEO      COpia di ROMEO        COpia di ROMEO      COpia di ROMEO        DOPERATO                                                                                                    | Sorgente: Da                                                                                                    | atabase                                                                                                    |                   |       |                       | Desti               | nazione: Da      | atabase         |                  |
| Image: Second state         Image: Second state         Image: Second state | Operatori      Operatori      Operatori      Opia di A      Copia di A      Copia di A      Opia di R      Opia di R      Operatore      Operatore | I<br>UITERNO<br>NTONELLI<br>opia di AN<br>IOSCIATTI<br>INALDI M.<br>INALDI M.<br>OMEO<br>CUDERI<br>II<br>)<br>)<br>)<br>)<br>)<br>)<br>)<br>)<br>)<br>)<br>)<br>)<br>)<br>)<br>)<br>)<br>) |                   |       |                       |                     |                  |                 |                  |
|                                                                                                    | Pronto                                                                                                    | 7                                                                                                    |                   |       | Operatore: OPERATORE2 | Terminale: BRUNONET | Cod.Farm.: 00151 | Cod.Form: 0.0.0 | 24/10/2017 08:54 |

Per importare le autorizzazioni spostarsi sulla scheda Esporta\Importa, premere "Leggi file" per recuperare le informazioni dal file selezionato (esportato in precedenza).

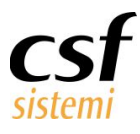

| 👷 Sistema F Platinum Dimostrativo - Ver. 7.6.1          |                       |                                                                                                    |
|---------------------------------------------------------|-----------------------|----------------------------------------------------------------------------------------------------|
| Autorizzazioni     Gruppo     Esporta\Importa     Clona |                       | - Q 4.                                                                                                    |
| Sorgente: auto.json                                     |                       | Destinazione: Database                                                                                                    |
|                                                         |                       | B       Operatori         ANTONELLI         CHIARABELLI         CODIA di ANTONELLI         Copia di ANTONELLI         Copia di ANTONELLI         Copia di RINALDI M.         Copia di RINALDI M.         Copia di ROMEO << ANTONELLI |
| Pronto                                                  | Operatore: OPERATORE2 | Terminale: BRUNONET   Cod.Farm.: 00151   Cod.Form: 0.0.0   24/10/2017   08:55                                                                                                    |

Nella lista di sinistra sono visibili le configurazioni degli operatori e gruppi lette dal file, mentre sulla destra la lista degli operatori e gruppi locali (presenti sul database).

Selezionare l'operatore e/o gruppo sorgente (da cui saranno prese le autorizzazioni) ed associarli agli operatori o gruppi locali mettendo un check su quelli desiderati.

Premere "Importa" per completare l'operazione.

### 5 Clona

Permette di clonare le autorizzazioni di un determinato operatore o gruppo verso uno o più operatori o gruppi.

E' sufficiente spostarsi sulla sezione clona, selezionare a sinistra l'operatore o gruppo sorgente, biffare a destra gli operatori o gruppi di destinazione su cui andranno clonate le autorizzazioni. Premere infine il pulsante "Clona"

Questo documento è di carattere riservato ed è destinato esclusivamente a chi specificamente autorizzato dalla CSF Sistemi. L'accesso, la divulgazione, la copia o la diffusione sono vietate a chiunque altro ai sensi delle normative vigenti e possono costituire una violazione penale.

Manuale Sistema F Platinum Nuova gestione operatori

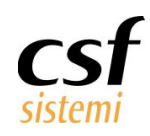

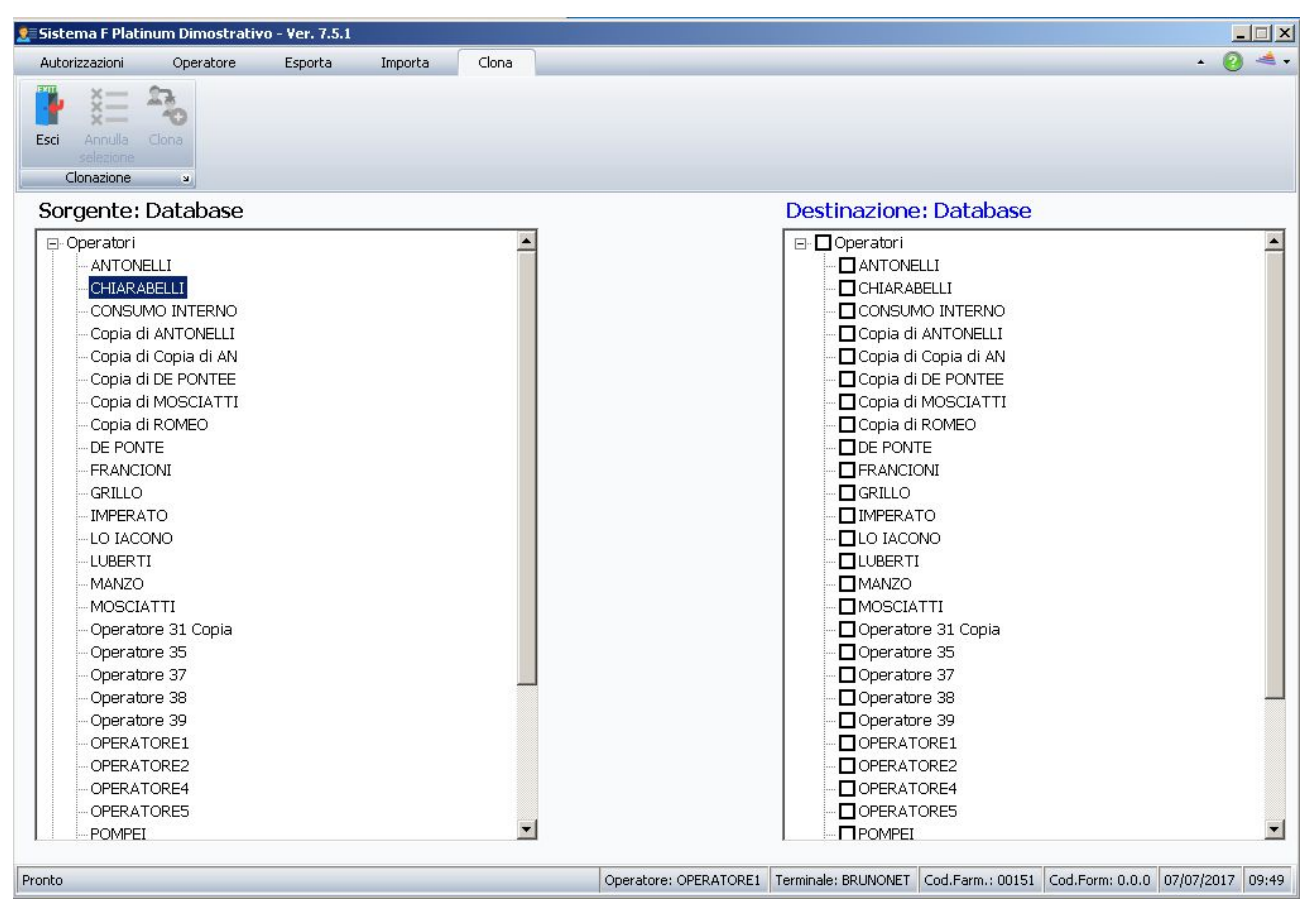

### 6 Note

E' da intendersi che tutte le operazioni sulle autorizzazioni sono fatte sul db Sql Server.

Quando vengono effettuate le operazioni di importazione e clonazione, viene prodotto automaticamente un file di backup json che contiene tutti le autorizzazioni (operatori e gruppi) prima dell'operazione che si sta effettuando. Questi file di backup sono salvati nella cartella del server Sistemaf\BackupAutorizzazioni ed il nome file contiene la data e l'ora di quando si sta effettuando il backup.

Inoltre le operazioni di importazione e clonazione producono una record nella tabella logDB in Winsf, indicando se si sta facendo l'operazione di importazione o clonazione e se si tratta di generali operatori o gruppi.

Nel caso ci dovessero essere errori l'eccezione viene scritta nella tabella logDB oltre ad essere mostrato a video l'eventuale esito negativo.

Per visualizzare i file .json si consiglia di utilizzare Notepad++; una volta avviato il software(Notepad++) installare i seguenti plugin dal menu Plugin -> Plugin Manager -> Show Plugin Manager :

- JSTool
- Compare

Pag. **10** di **11** 

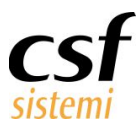

Aprire i file .json con Notepad++ e selezionare dalla barra dei menu la voce Plugin -> JSTool -> JSFormat per visualizzare i parametri in modo corretto.

Per confrontare due file aprirli con Notepad++ e selezionare la voce Plugin -> Compare -> Compare; a video verranno mostrate le differenze tra i file.

Pag. 11 di 11

Questo documento è di carattere riservato ed è destinato esclusivamente a chi specificamente autorizzato dalla CSF Sistemi. L'accesso, la divulgazione, la copia o la diffusione sono vietate a chiunque altro ai sensi delle normative vigenti e possono costituire una violazione penale.